# ■目次

| ・zoom会議にあたっての注意・確認事項                         | ・・・・・・・・・・・・・・・・・ 2ページ                |
|----------------------------------------------|---------------------------------------|
| ・個人情報取り扱いについて                                | ・・・・・・・・・・・・・・・ 3ページ                  |
| ・zoom参加にあたっての免責事項                            | ・・・・・・・・・・・・・・・・ 4ページ                 |
| ·zoom事前登録方法                                  | ・・・・・・・・・・・・・ 5ページ                    |
| ・zoom会議参加方法<br>ーパソコンからの参加<br>ースマホ、タブレットからの参加 | ・・・・・・・・・・・・・・・・・・・・・・・・・・・・・・・・・・・・・ |
| ・zoom事前登録キャンセル手続き                            | ・・・・・・・・・・・・・・ 12ページ                  |
| ・会議中の操作方法<br>—Q&A で質問する                      | ・・・・・・・・・・・・・・・・ 14ページ                |

※無断転用·転載禁止

問い合わせ先: 公益財団法人スペシャルオリンピックス日本

業務推進部 mail:son\_cc@son.or.jp

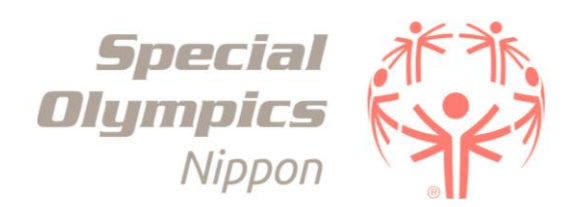

### ■zoom会議、登録·受講の注意·確認事項

・2021年度スペシャルオリンピックス日本認定コーチ更新講習会及びコーチクリニックGOAではzoom(WEB会議システム)を利用します。 会議参加にあたり事前登録が必要となります。受講日程ごとに登録URL異なりますのでご留意ください。

・申込期限は開催日程の前日までとなります

・Zoom申込の際、名前の表記はフルネーム(漢字)でご記入ください。

・各回定員になり次第、申し込みを締め切らせていただく場合があります。

・Zoom申込にはメールアドレスの入力が必須となり、1つのメールアドレスで複数人の申込はできかねますのでご了承ください。

·講義を集合型(一室に複数人に集まって受講)にて受講の場合、全員の事前登録と受講中のログインが必要です。

・受講確認は、Zoomのレポート機能を使用しているため、受講日当日は、必ず、申込時に登録したメールアドレスよりログインをしてください。

受講時に登録メールアドレスでのログインがされていない場合、受講者のレポート記録に反映されず、受講履歴が確認できないため、受講修了とみなすことができませんのでご了承ください。

・事前登録前に、3ページ記載の個人情報取り扱いについて必ずご確認いただき、同意いただいた上で事前登録を行ってください。 事前登録を行っていただいた方々は個人情報取り扱いへ同意があったものとさせていただきます。

・会議当日は5分前には会議URLへアクセスし、ご参加いただくようお願いいたします。

·開始後の途中入室は受け付けておりません。ご了承ください。

きませんのでご了承ください。

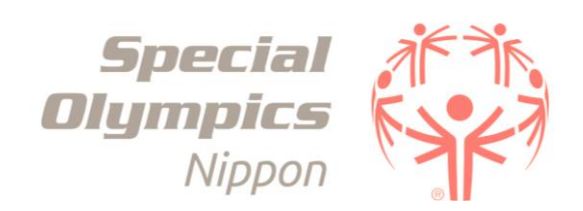

#### ■個人情報取り扱いについて

個人情報の取り扱いについて

スペシャルオリンピックス日本では、いただいた個人情報を以下の通り取扱います。取扱いにご同意いただきますようお願いいたします。

1. 個人情報の利用目的

公益財団法人スペシャルオリンピックス日本(以下、法人という)は、個人情報を以下の目的のために

利用します。なお、提供された個人情報を適切に管理し、これ以外の目的には利用しません。

(1)本講習会に参加する為の会議URLの送付

(2)本講習会に関するアンケート等の連絡業務

(3)所属地区組織への講習会の参加状況の共有(共同利用)

(4) 新型コロナウイルス等感染症の感染拡大を予防するため、参加者等の個人情報を必要に応じて保健所等行政機関へ提供する

#### 2. 個人情報の共同利用

法人は、個人情報を以下の通り共同利用します。

(1)SON地区組織と共同利用すること

(2)共同利用される個人情報の項目:名前、電話番号、メールアドレス、住所

(3) 共同して利用する者の範囲:所属するスペシャルオリンピックス日本地区組織

(地区組織は、https://www.son.or.jp/about/organization.html#localArea\_listにてご確認ください)

(4) 共同利用による利用目的:講習会参加履歴の確認、活動希望地区への連絡先提供

(5)個人情報の管理責任者:公益財団法人スペシャルオリンピックス日本

その他の個人情報の取り扱いについては以下の「個人情報に関する基本方針」をご確認ください。https://www.son.or.jp/privacy/index.html

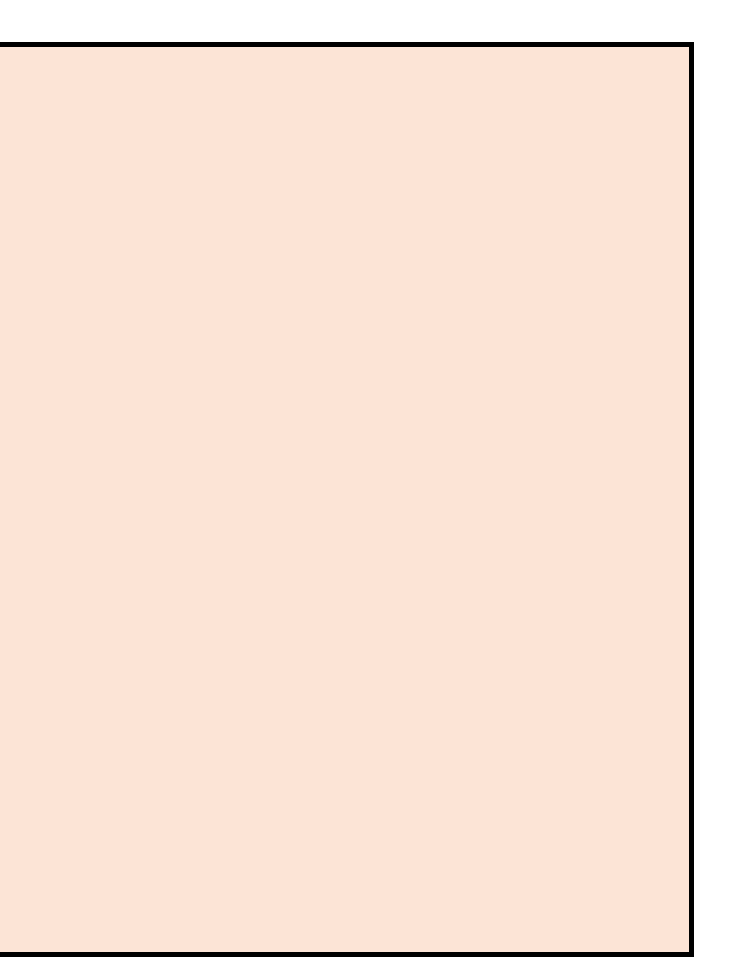

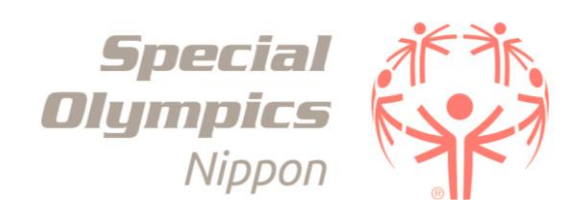

#### ■zoom会議参加にあたっての免責事項

・インターネットに接続されたパソコン、スマートフォン、タブレット端末のいずれかで参加可能です。画面上で資料を参照しやすいようにパソコンでの参加を 推奨します。

·動画再生や視聴には大量のデータ(パケット)通信を行うため、携帯電話・通信キャリア各社にて通信料が発生します。

データ通信量が一定の基準に達した時点で、通信会社での通信速度制限が行われることがあります。ご参加にあたっては、Wi-Fi環境でのご利用を推奨します。 なお、発生したデータ通信費用についてスペシャルオリンピックス日本(以下、SON)は一切の責任を負いかねます。予めご了承ください。

・接続したインターネット回線が不安定な場合、映像や音声が乱れる場合があり、快適に視聴できないことがあります。 そのような場合でもSONでは一切対応はできかねますので、安定した通信環境で接続ください。

・zoomインストール等を起因とするパソコン、使用端末のトラブル等は、SONでは保証しかねますので自己責任のもとご使用ください。

・zoom操作方法に関するお問い合わせはSONでサポートできません。お困りの場合は、Zoom 公式 HP のサポートセンターをご活用ください。

▼サポートセンター

https://support.zoom.us/hc/ja

・会議中は、主催者の記録、SO知恵袋掲載用として映像の録画、スクリーンショットの保存等をいたします。

・会議における音声、写真、映像等は主催者、SONが自由に使用させていただきます。

・参加者は説明会中に映像の録画、スクリーンショットの保存はできません。

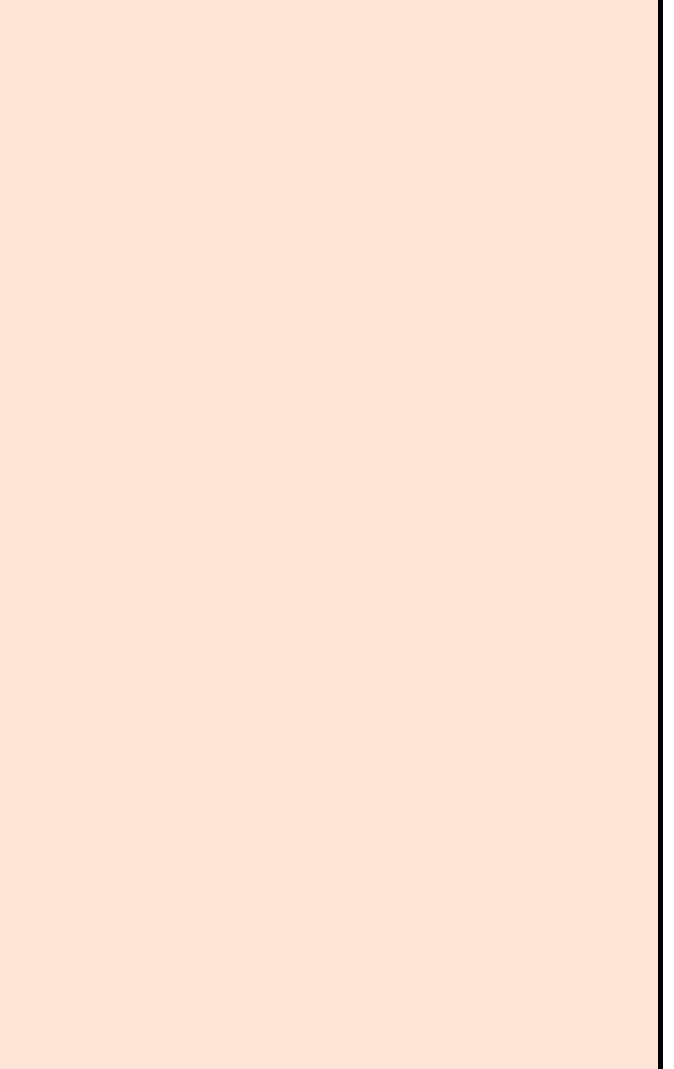

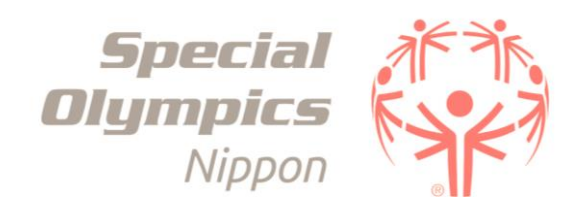

### ■zoom事前登録方法

会議への事前登録URL(2ページ参照)から参加する会議への「参加登録」を行ってください。 登録方法は以下の通りです。手順に沿って登録ください。

①参加する会議の事前登録URLをクリックする。URLをクリックすると、「ウェビナー登録」画面が開く。

②『個人情報取り扱いについて』確認し、同意いただけたら各入力項目に必要事項を入力していく。最後に『登録』をクリックする。

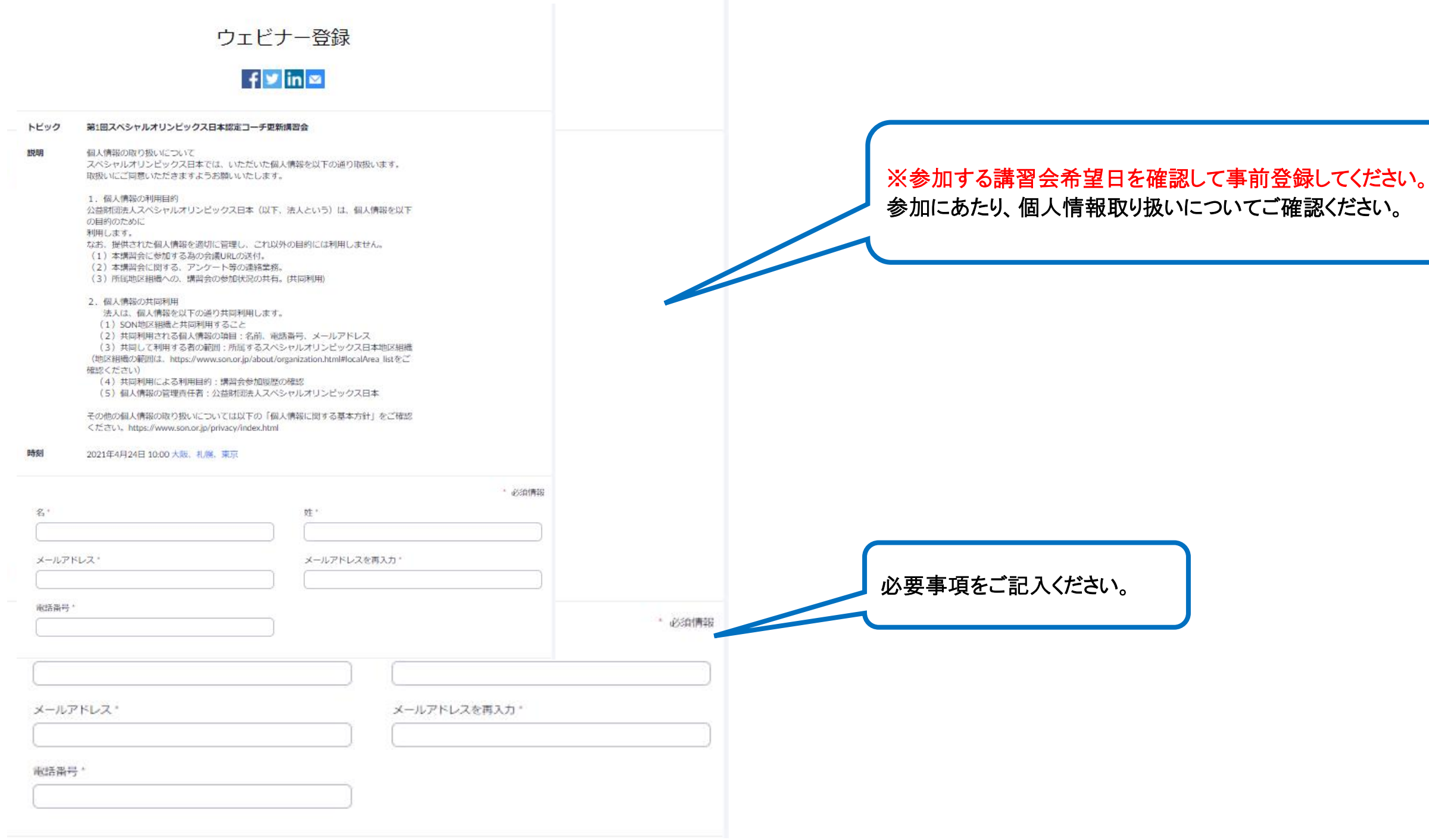

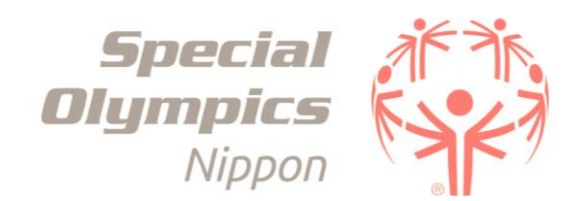

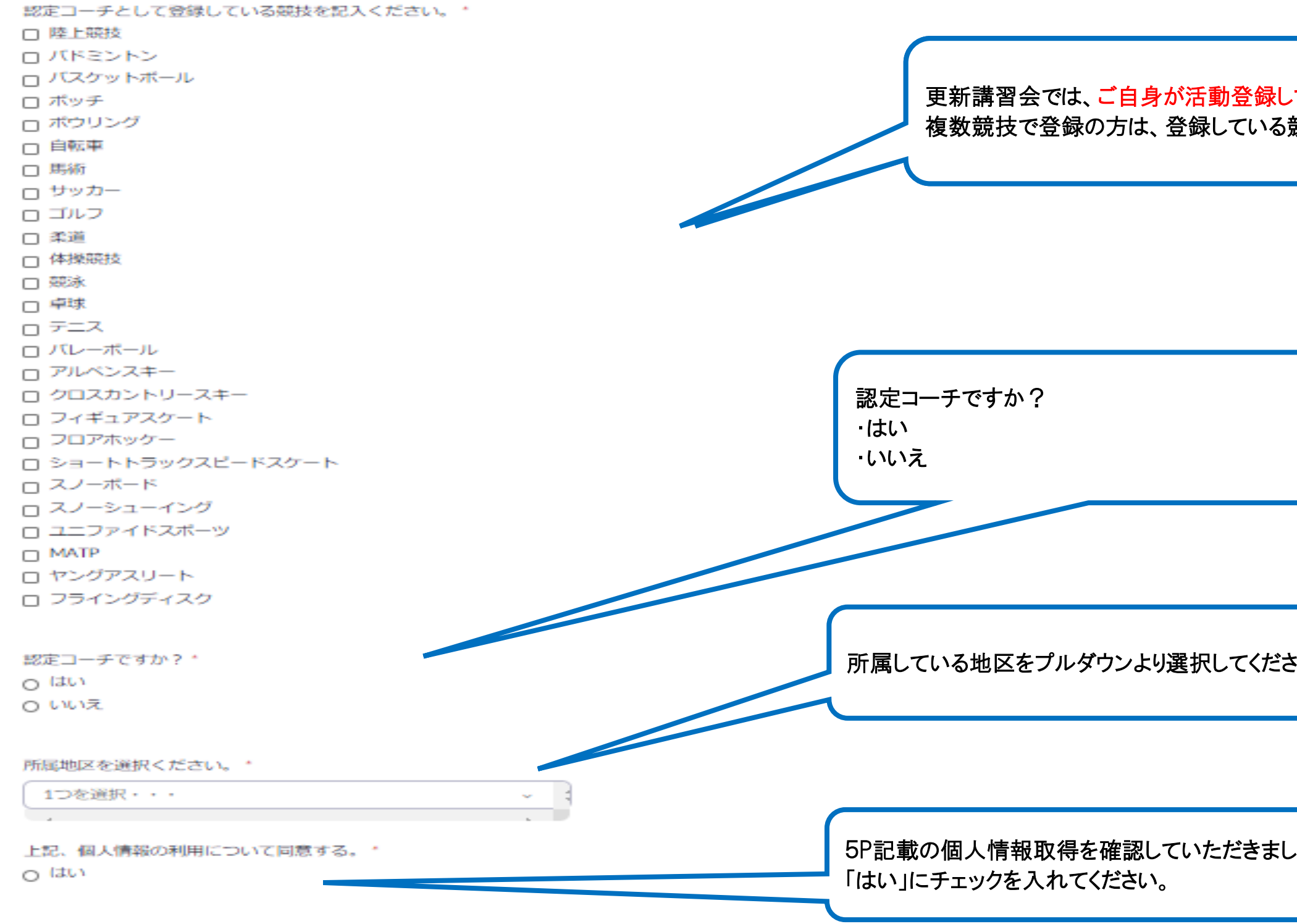

登録すると、ブライバシーステートメントとサービス規約に同意したことになります。

登録

②『個人情報取り扱いについて』確認し、同意いただけたら各入力項目に必要事項を入力していく。最後に『登録』をクリックする。 ③「登録」をクリックした後、「ミーティングが登録されました」という画面になる。

| ている競技を選択ください。 |
|---------------|
| 競技すべて選択ください。  |

| su's |  |
|------|--|
|      |  |
| たら   |  |

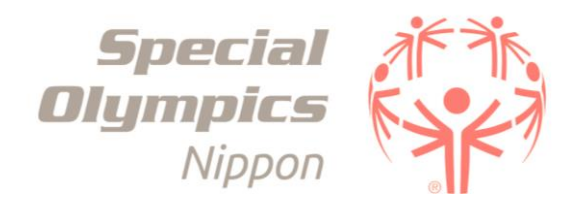

| ミーティング登録が承認                                                                                                    | 忍されました                                                                           |
|----------------------------------------------------------------------------------------------------|----------------------------------------------------------------------------------|
| トピック 事前登録についてテスト                                                                                                    |                                                                                  |
| 時刻 2021年3月27日 13:00 5:30 大阪、札幌、東京                                                                                                   |                                                                                  |
| カレンダーに追加                                                                                                    |                                                                                  |
| ミーティン<br>グID :                                                                                                    |                                                                                  |
| ミーティングに参加するには                                                                                                    |                                                                                  |
| PC、Mac、iPad、iPhone、Androidデバイスから参加できます:                                                                                             |                                                                                  |
| このURLをクリックして参加してください。https://zoom.us/w/9406185174<br>Sk2v9W_lk.DQIAAAAV5oX0XxZnR1RETXREMVJMaUpDbHVuZ1JWTjFBAA/<br>rN1NrRElxYWZDZz09 | 13?tk=rWQlvq6oPFY3B0U2LbIGNb373bf9up3SR-<br>AAAAAAAAAAAAAAAAAAAAAAAAAAAAAAAAAAAA |
| この登録をキャンセルするには                                                                                                    |                                                                                  |
| 登録はいつでもキャンセルできます。                                                                                                    | ▲ 事前登録のキャンセルを行いたい場                                                               |
|                                                                                                    | こちらからお願いします。                                                                     |
|                                                                                                    | ※11ページ参照                                                                         |

④登録(5ページの②)時に入力したメールアドレス宛に登録完了メールが届く。

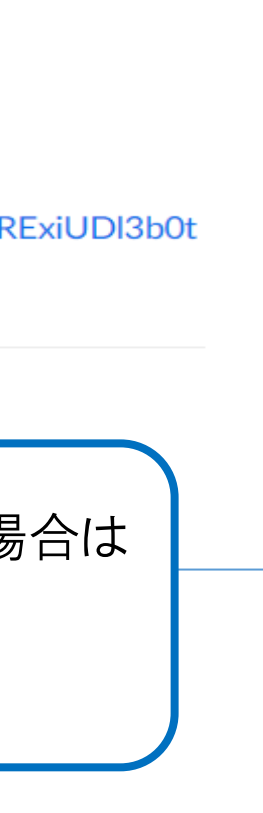

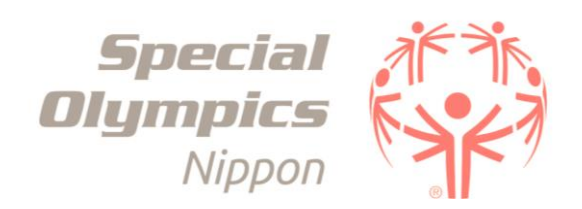

## ■zoom会議参加方法

①会議日になったら事前登録後に届いた登録完了メールより、「ここをクリックして参加」をクリックしてzoom会議へ参加する。

#### ▼登録完了メール画面例

| 様                                                                                                    |
|----------------------------------------------------------------------------------------------------|
| 「事前登録についてテスト」へのご登録ありがとうございました。                                                                                                    |
| ご質問はこちらにご連絡ください: <u>tokyo_office@son.or.jp</u>                                                                                                    |
| 日時: 2021年3月27日 13:大阪、札幌、東京 東京                                                                                                    |
| PC、Mac、Linux、iOS、またはAndroidからご参加ください: <u>ここをクリックして参加</u><br>パスコード: このリンクは他の人と共有できません。あなた専用です。<br>カレンダーに追加 Googleカレンダーに追加 Yahooカレンダーに追加                                                                                              |
| またはiPhoneワンタッブ :<br>アメリカ合衆国: +13462487799,,94061851743# or +16699006833,,94061851743#<br>または電話:<br>ダイヤル:<br>アメリカ合衆国: +1 346 248 7799 or +1 669 900 6833 or +1 929 205 6099 or +1 253 215 8782 or +1 301 715 8592 or +1 312 626 6799 |
| ミーディングル<br>バスコード<br>利用可能な国際番号: <u>https://zoom.us/u/aetVkcSus</u><br>会議のID(ミーティングID)とパスコードはこの<br>載してあります。                                                                                                    |
|                                                                                                    |
| 事前登録の <b>キャンセル</b> を行いたい場合は<br>こちらからも可能です。<br>※11ページ参照                                                                                                    |

作成:2021/6/20改定

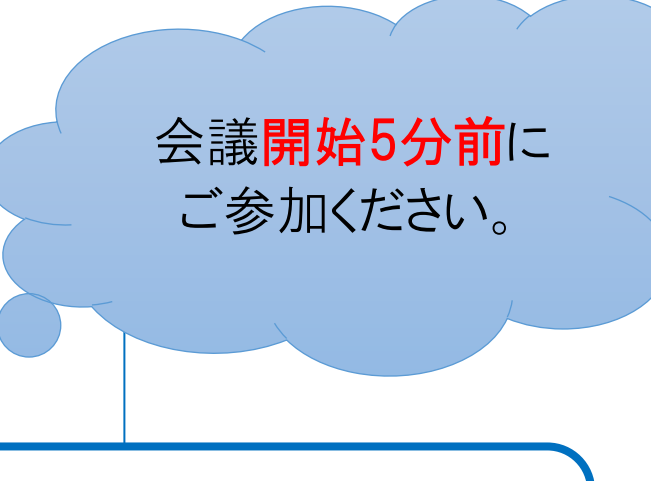

# Sとzoomが起動します。

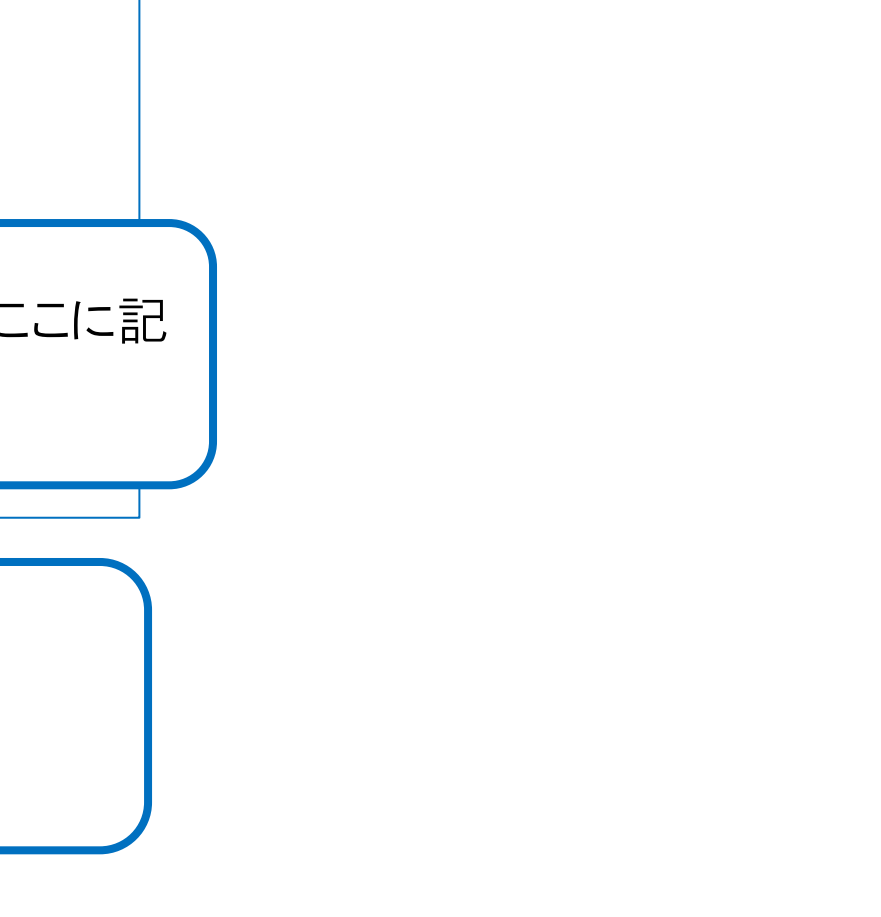

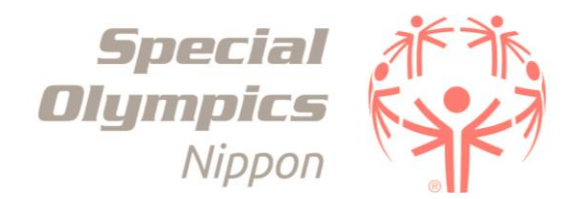

# パソコン(WEBブラウザから参加)の場合

#### ●参加方法

①事前登録後に受信した登録完了メールから会議URLをクリックする(8ページの①を参照)。

②『zoom Meetingを開く』((1))または『ミーティングを起動』((2))をクリックする。

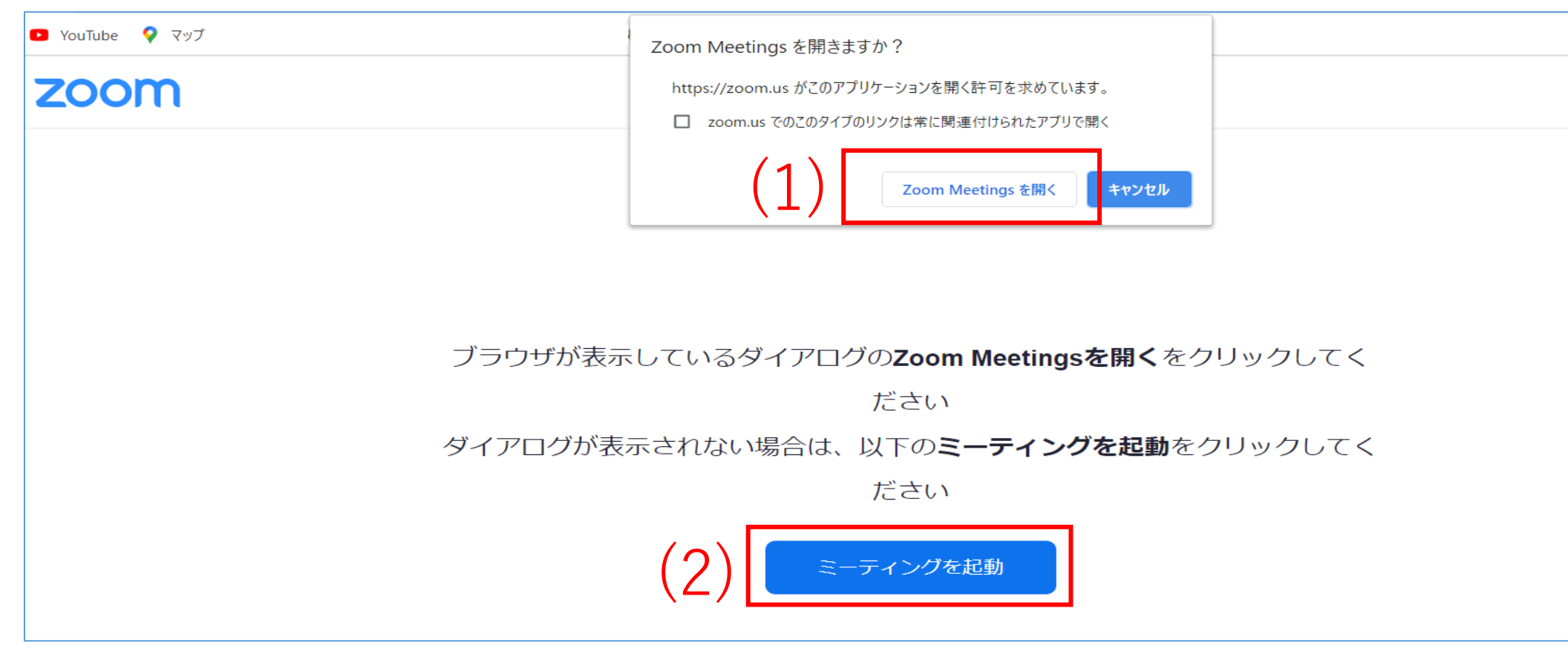

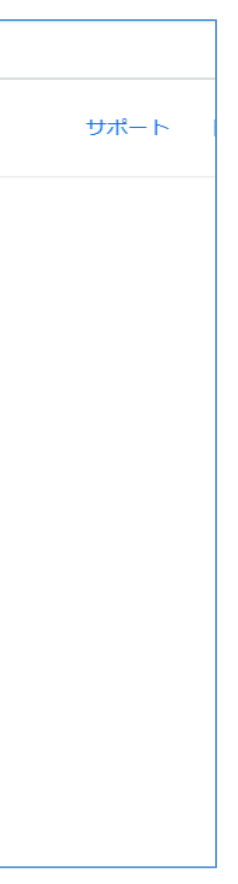

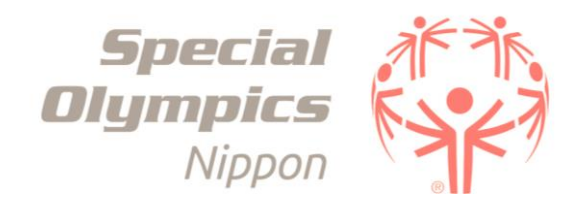

③zoomが起動するので『コンピューターでオーディオに参加』をクリックする。

| Zoom ミーティング参加者ID: 108180 | - 0                                 | × |
|--------------------------|-------------------------------------|---|
|                          | 発言中:                                |   |
|                          |                                     |   |
|                          |                                     |   |
|                          |                                     |   |
| ミーティング トピック:             | マイミーティング                            |   |
| ホスト:                     | スペシャルオリンピックス日本 公益財団法人               |   |
| パスコード:                   | 033735                              |   |
| 招待リンク:                   | https://zoor 無料通話 コンピューターオーディオ      |   |
|                          | リンクをコピーする                           |   |
| 参加者 ID:                  | 108180 コンピューターでオーディオに参加             |   |
|                          | コンピューターオーディオのアスト                    |   |
|                          |                                     |   |
|                          |                                     |   |
|                          | □ ミーテインクへの接続時に、目動的にコンピューターでオーテイオに接続 |   |
| オーディオに接続                 | 画面の共有 他の人を招待                        |   |
|                          |                                     |   |
|                          |                                     |   |
|                          |                                     |   |
|                          |                                     |   |

④主催者によって会議が開催されると会議へ参加できる。

※参加する際、しばらく待機ルームでお待ちいただく場合がありますが、そのままお待ちください。 開始時間を過ぎてもウェビナーが始まらない場合は、一度ご退室し、再度リンクから参加してください。

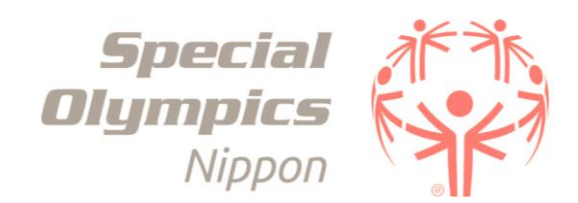

スマートフォン、タブレット端末から参加の場合

※アプリを使用する場合は事前にインストールされていなければなりません。※免責事項(4ページ)を確認の上、ご利用下さい。

#### ●参加方法

①事前登録後に受信した登録完了メールから会議URLをタップする(8ページの①を参照)。

②主催者が会議を開始した後、会議室に入室できる。

※参加する際、しばらく待機ルームでお待ちいただく場合がありますが、そのままお待ちください。 開始時間を過ぎてもウェビナーが始まらない場合は、一度ご退室し、再度リンクから参加してください。

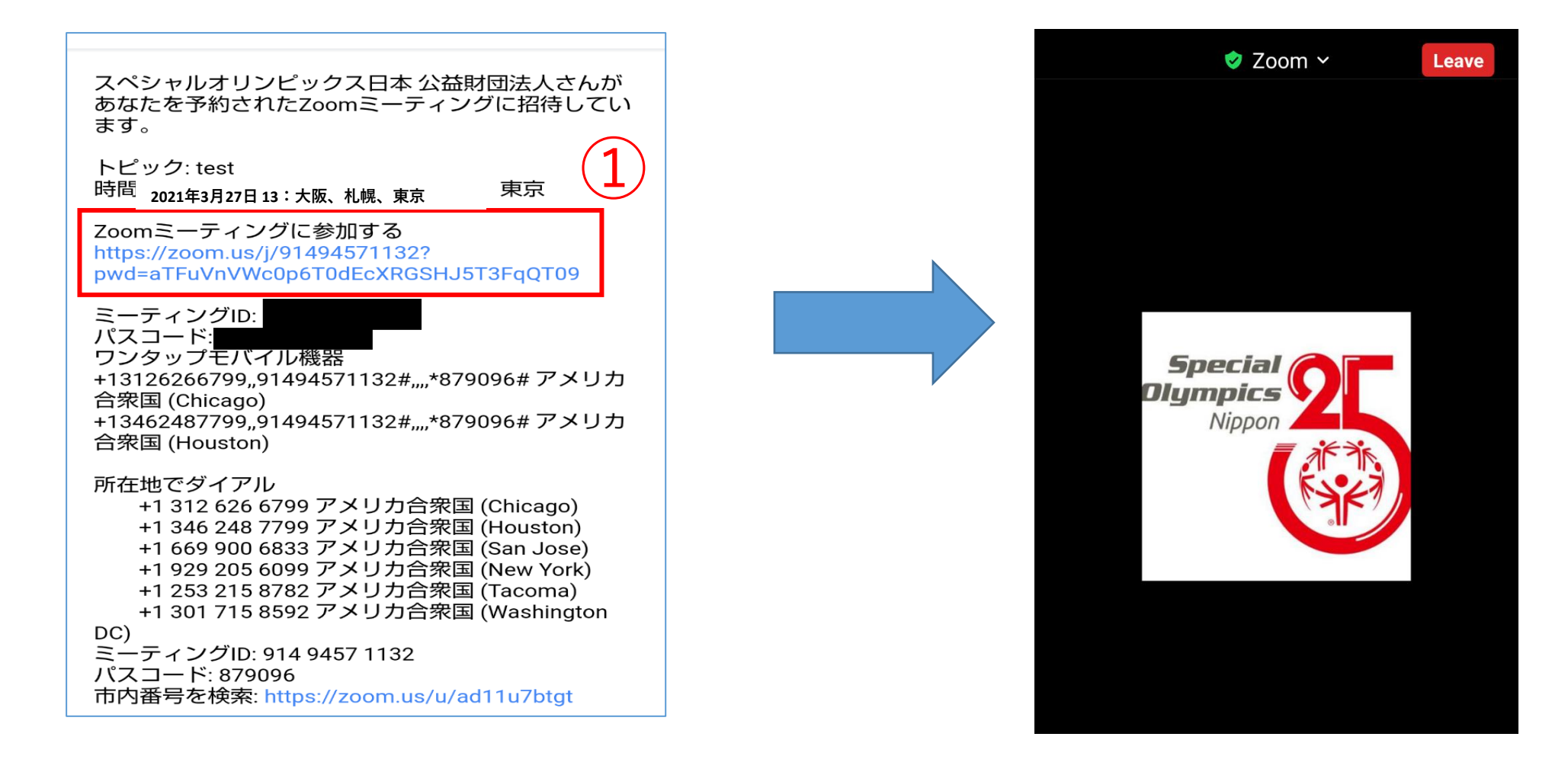

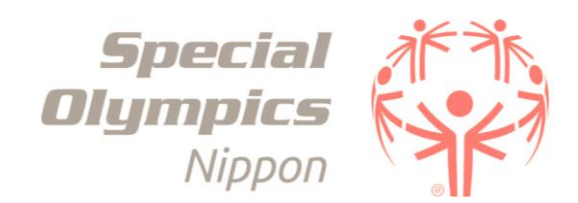

# ■zoom事前登録キャンセル手続き

①登録完了メール、もしくは事前登録完了画面より「キャンセル」をクリックすると確認画面が立ち上がるので、「はい」をクリック。

| 確認                    | ×        |
|-----------------------|----------|
| この登録をキャンセルしてもよろしいですか? | 35       |
| ヤノビルッつには              | (はい) いいえ |

②キャンセルされたことが画面上で通達される。

|                             | ミーティング登録はキャンセルされました                             |
|-----------------------------|-------------------------------------------------|
| トピック                        | 事前登録についてテスト                                     |
| 時刻                          | 2021年3月27日 13:00 大阪、札幌、東京                       |
| ミー <del>テ</del> ィン<br>グID : |                                                 |
| あなたの登録が                     | がキャンセルされました。不明な点等ございましたら、ミーティングホストまでお問い合わせください。 |
|                             |                                                 |

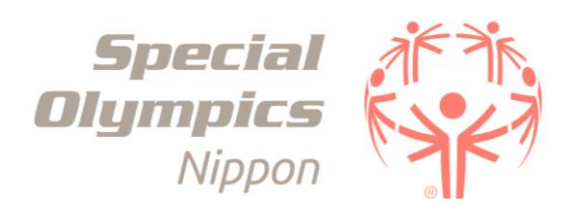

③登録したメールアドレス宛にもキャンセル通知が届く。

2021年3月27日13:00 大阪、札幌、東京で行われる事前登録についてテストのあなたの登録はキャンセルされました。

This email has been scanned by the Symantec Email Security.cloud service. For more information please visit http://www.symanteccloud.com

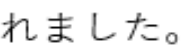

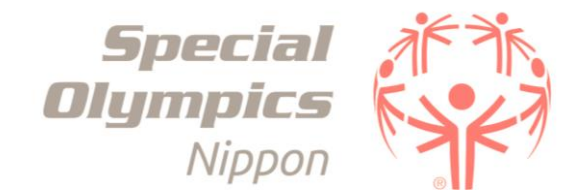